|                  | Akte   SBS Rewe neo®<br>Aktelmporter |
|------------------|--------------------------------------|
| 📵 Wolters Kluwer |                                      |
|                  | Version 3/2017                       |

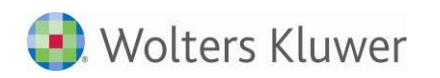

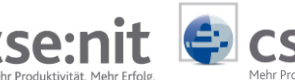

# Inhalt

| Fachli | che Erläuterungen                                                        | 3       |
|--------|--------------------------------------------------------------------------|---------|
| 1      | Allgemeines                                                              | 3       |
| 2      | Vorgehensweise                                                           | 5       |
| 2.1    | Schritt Importquelle und Importsystem                                    | 6       |
| 2.2    | Schritt Importeinstellungen                                              | 9       |
| 2.3    | Schritt Spalten zuordnen                                                 | 11      |
| 2.4    | Schritt Spalten anpassen                                                 | 13      |
| 2.5    | Konvertieren / Importieren                                               | 14      |
| 2.5.1  | Importieren                                                              | 14      |
| 2.5.2  | Konvertieren                                                             | 14      |
| 3      | Feldbeschreibungen                                                       | 15      |
| 3.1    | Buchungen                                                                | 15      |
| 3.1.1  | Hinweise und Voraussetzungen für den Import von Buchungen mit dem AkteIn | nporter |
|        |                                                                          | 15      |
| 3.1.2  | Felder in AkteImporter und MetaFile (*.mta)                              | 15      |
| 3.2    | Bankumsätze                                                              | 20      |
| 4      | Hinweise zur Durchführung                                                | 21      |
| 4.1    | Datum in Exceldateien im xlsx Format                                     | 21      |

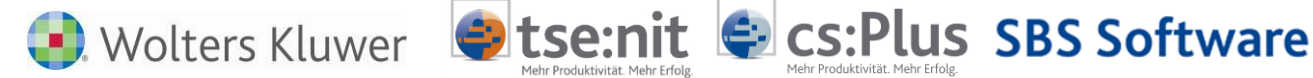

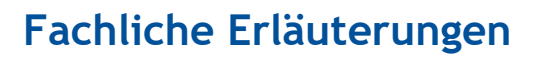

# **1** Allgemeines

Der Aktelmporter ist ein Tool zur Erstellung von Importsystemen (Schnittstellen) zur Konvertierung von Dateien (Importquellen) aus Fremdsystemen zu Dateien, die in die Akte eingelesen werden können.

Importsysteme können für folgende Bereiche erstellt werden:

- Buchungen ()
- Bankumsätze (UmsatzTXT)

Wichtige Begriffe:

- Importquelle Diese Datei beinhaltet die von einem Fremdsystem stammenden Daten.
- Importsystem
   Schnittstelle die Importeinstellungen zur Konvertierung der Importquelle beinhaltet.

In der Buchungsliste öffnen Sie mit Menü DATEI | IMPORTIEREN... den Dialog Buchungen importieren. Hier wählen Sie Aktelmporter aus. In SBS Rewe neo<sup>®</sup> klicken Sie auf die Schaltfläche <sup>mport</sup> Im Register BUCHUNGSLISTE | DATEN.

| ۲                       | Buchungen importieren 🛛 🗙 |           |          |  |  |
|-------------------------|---------------------------|-----------|----------|--|--|
| Import von Akteimporter |                           |           |          |  |  |
|                         | OK                        | Abbrechen | Optionen |  |  |

Abb. 1: BUCHUNGSLISTE MENÜ Datei | Importieren...

Wenn das Programm Aktelmporter aus dem Programmverzeichnis ..\ASSEMBLIES\AKTElMPORTER.EXE geöffnet wird, stehen zusätzlich die Importsysteme für Bankumsätze zur Verfügung (siehe Abb. 2: Dialog Aktelmporter).

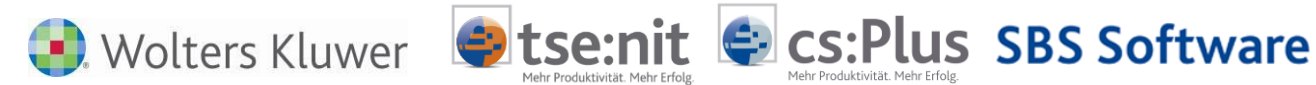

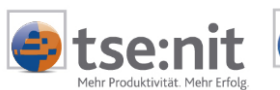

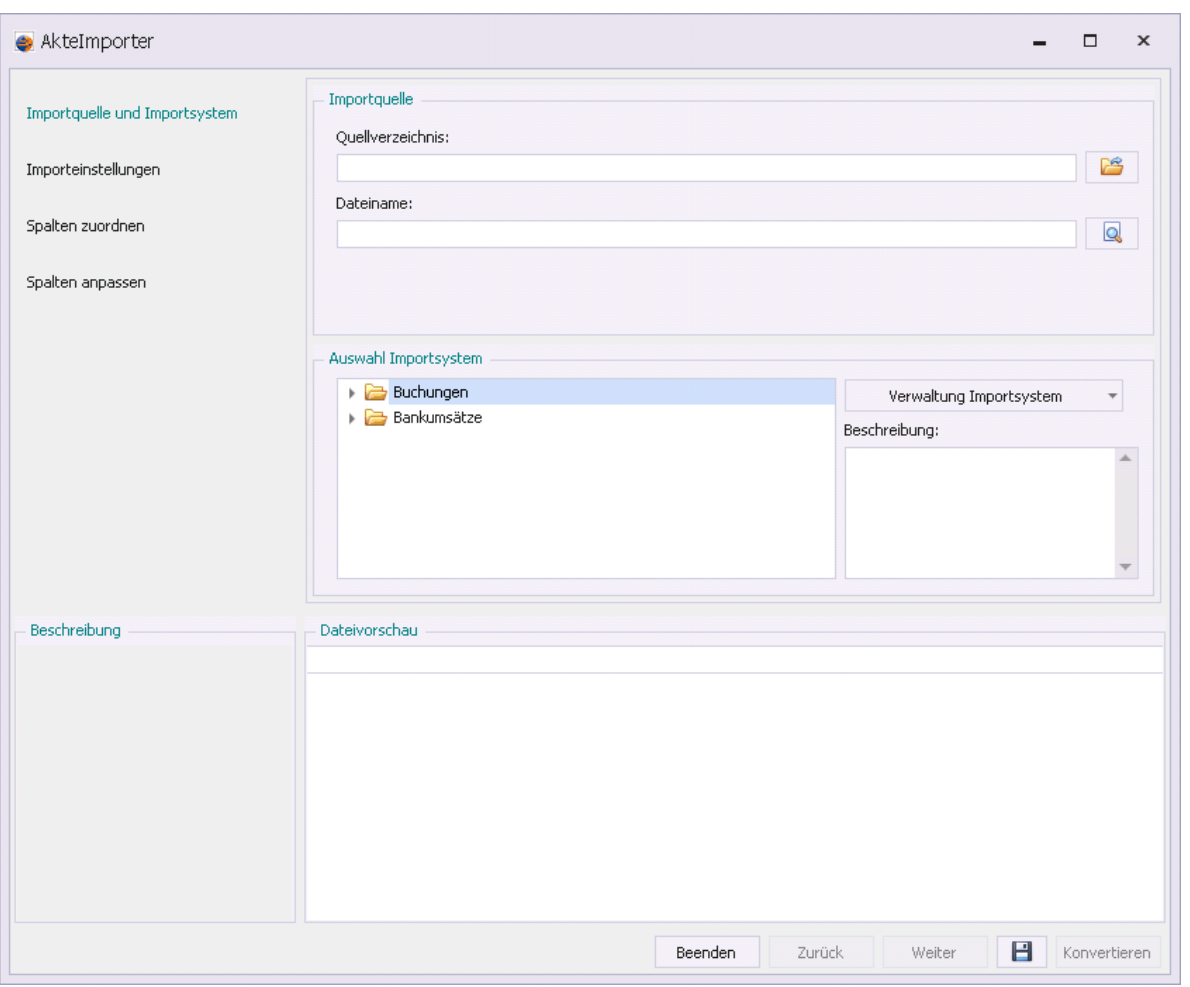

Abb. 2: DIALOG AKTEIMPORTER

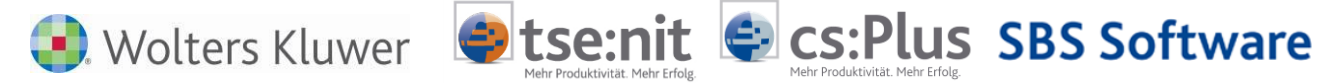

# 2 Vorgehensweise

Die Erstellung einer Datei, die in die Akte importiert werden kann, erfolgt in vier Schritten.

- Importquelle und Importsystem
- Importeinstellungen
- Spalten zuordnen
- Spalten anpassen

Wenn alle notwendigen Schritte ausgeführt wurden, kann in die Importquelle konvertiert und in eine neue Datei gespeichert werden, die von der Akte bzw. SBS Rewe neo<sup>®</sup> übernommen werden kann.

Ein Importsystem mit den Einstellungen kann für den wiederholten Import von Buchungen erstellt und bereitgestellt werden.

Folgende Schaltflächen stehen in allen Schritten zur Verfügung:

| Schaltfläche      | Beschreibung                                                                                                    |
|-------------------|----------------------------------------------------------------------------------------------------|
| Zurück            | Zurück zum vorherigen Schritt                                                                                                    |
| Weiter            | Weiter zum nächsten Schritt                                                                                                    |
| 8                 | Speichern der Importschnittstelle                                                                                                    |
| Konvertieren oder | Konvertieren der Datenquelle in eine für die Akte lesbares Format.                                                                         |
| Importieren       | Wenn der Aktelmporter in der Buchungsliste gestartet wird, können mit Importieren die Daten direkt in die Buchungsliste übernommen werden. |
| Beenden           | Beendet das Programm                                                                                                    |

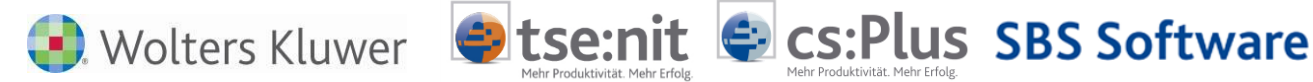

### 2.1 Schritt Importquelle und Importsystem

In diesem Schritt wird die Importquelle (Quelldatei) ausgewählt und das Importsystem angelegt. Das Importsystem enthält die notwendigen Informationen zur Konvertierung der Importquelle. Im Bereich AUSWAHL IMPORTSYSTEM wird das zur Importquelle zugehörige Importsystem ausgewählt. Im Bereich DATEIVORSCHAU wird der Inhalt der Importquelle angezeigt.

| Akteimporter                  |                             |                                |                                                             |                       | - [                                    | , I                       |
|-------------------------------|-----------------------------|--------------------------------|-------------------------------------------------------------|-----------------------|----------------------------------------|---------------------------|
| Importquelle und Importsystem | - Importquelle -            |                                |                                                             |                       |                                        |                           |
| Importquene und Importsystem  | Quellverzeichni             | s:                             |                                                             |                       |                                        |                           |
| Importeinstellungen           | C:\AkteImport               | erDaten\Buchungen              |                                                             |                       |                                        | <u>19</u>                 |
|                               | Dateiname:                  |                                |                                                             |                       |                                        |                           |
| Spalten zuordnen              | Buchungen.cs                | v                              |                                                             |                       |                                        |                           |
|                               |                             |                                |                                                             |                       |                                        | -                         |
| Spalten anpassen              |                             |                                |                                                             |                       |                                        |                           |
|                               |                             |                                |                                                             |                       |                                        |                           |
|                               | - Auswahl Imports           | system                         |                                                             |                       |                                        |                           |
|                               | 🔺 🚞 Buchur                  | ngen                           |                                                             | Verwalt               | ung Importsystem                       | -                         |
|                               | Im                          | portsystem_Buchungen           |                                                             | Beschreibung:         |                                        |                           |
|                               |                             |                                |                                                             |                       |                                        |                           |
|                               |                             |                                |                                                             |                       |                                        | Ŧ                         |
| Beschreibung                  | Dateivorschau —             |                                |                                                             |                       |                                        |                           |
|                               | Umsatz<br>= Betrag in Cents | SH<br>= Soll/Haben-Kennzeichen | SteuerKonto<br>= 10it Steuerschlüssel (am Ko<br>orientiert) | onto Konto<br>= Konto | KontoBezeichnung<br>= Kontobezeichnung | Steue<br>= 10it<br>orient |
|                               | 10000                       | S                              |                                                             | 10000                 | Debitor 0 (Konto)                      | 54                        |
|                               | 100000                      | н                              |                                                             | 70000                 | Kreditor 0 (Konto)                     | 78                        |
|                               | 2000                        | S                              | 54                                                          | 8201                  | Gutschrift (Konto)                     |                           |
|                               | 2100                        | Н                              | 78                                                          | 3201                  | Gutschrift (Konto)                     |                           |
|                               | 9800                        | S                              |                                                             | 1200                  | Bank 1                                 |                           |
|                               | 98000                       | Н                              |                                                             | 1200                  | Bank 1                                 |                           |
|                               | •                           |                                |                                                             |                       |                                        |                           |
|                               |                             |                                |                                                             | 141-1                 |                                        |                           |

Abb. 3: AkteImporter | Importquelle und Importsystem

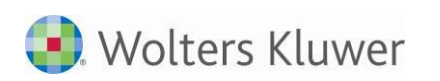

![](_page_6_Picture_1.jpeg)

![](_page_6_Picture_2.jpeg)

| Schaltfläche/Befehl          | Beschreibung                                                                                                    |
|------------------------------|----------------------------------------------------------------------------------------------------|
|                              | Öffnen der Importquelle                                                                                                    |
| Q                            | Importdatei Vorschau                                                                                                    |
| Verwaltung Importsystem      | Öffnet Menü Verwaltung Importsystem                                                                                                    |
|                              | Verwaltung Importsystem<br>Neues Importsystem erstellen<br>Importsystem kopieren<br>Umbenennen<br>Löschen<br>Importsystem bereitstellen<br>Importsystem nicht mehr bereitstellen<br>Importsystem importieren<br>Importsystem exportieren<br>Abb. 4: MENÜ Verwaltung Importsystem                                                                                                    |
| Neues Importsystem erstellen | Legt ein neues Importsystem an.                                                                                                    |
| Importsystem kopieren        | Neues Importsystem ×          ExportFormat:         Buchungen         Name:         Testfal_01         Beschrebung:         Monatiche Buchungen         Monatiche Buchungen         Kotter         Kotter         Kotter         Beschrebung:         Monatiche Buchungen         Kotter         Kotter         Monatiche Buchungen         Kotter         Kotter         Kotter         Kotter         KostBuchungen oder Bankumsätze         (UmsatzTXT). Diese Auswahl ist entscheidend für die zur Verfügung         stehenden Felder im Schritt SPALTEN ZUORDNEN.         Erstellt eine Kopie des Importsystems. |
| Importsystem kopieren        | Erstellt eine Kopie des Importsystems.                                                                                                    |
| Löschen                      | Importsystem umbenennen.                                                                                                    |

![](_page_7_Picture_0.jpeg)

![](_page_7_Picture_1.jpeg)

| Schaltfläche/Befehl                      | Beschreibung                                                                                                    |
|------------------------------------------|----------------------------------------------------------------------------------------------------|
| Importsystem bereitstellen               | Das Importsystem wird im Dialog BUCHUNGEN IMPORTIEREN hinzugefügt<br>und mit einen einem vorangestellten Symbol 💽 kenntlich gemacht.                                                                                                    |
|                                          | Auswahi Importsystem  Auswahi Importsystem  Auswahi Importsystem  Auswahi Importsystem  Auswahi Importsystem  Verwaltung Importsystem  Beschreibung:  Beschreibung:  Testfal_04  Testfal_05  Testfal_06  Testfal_07                                    |
|                                          | Abb. 6: AUSWAHL IMPORTSYSTEM Das Importsystem wird in der Buchungsliste als Eintrag im Dialog BUCHUNGEN IMPORTIEREN angezeigt.  Buchungen importieren Import von Testfal 01 OK Abbrechen Optionen Abb. 7: BUCHUNGSLISTE   DIALOG BUCHUNGEN IMPORTIEREN |
|                                          | Durch die Auswahl des Importsystems kann in den folgenden Dialog<br>eine Datenquelle mit Buchungen ausgewählt und direkt in die<br>Buchungsliste übernommen werden.                                                                                    |
| Importsystem nicht mehr<br>bereitstellen | Das Importsystem wird aus der Auswahl im Dialog Buchungen IMPORTIEREN entfernt.                                                                                                    |
| Importsystem exportieren                 | Das Importsystem zur Verfügung stellen.                                                                                                    |
| Importsystem importieren                 | Ein Importsystem übernehmen.                                                                                                    |

![](_page_8_Picture_0.jpeg)

### 2.2 Schritt Importeinstellungen

Die Einstellungen werden automatisch durch den AkteImporter ermittelt. Die Einstellungen können in diesem Schritt geändert werden.

#### Allgemeine Einstellungen

Tausendertrennzeichen, Nachkommatrennzeichen und das Datumsformat der Importquelle auswählen.

#### Text-Einstellungen

Der Separator (Trennungszeichen) sowie weitere Einstellungen zur Überschriftenzeile. Außerdem kann festgelegt werden, ab welcher und wie viele Zeilen der Datei eingelesen werden. Maximal werden 50 Zeilen eingelesen.

| AkteImporter                  |                                                                                                    |                                                     |                                                          |               |                                                                   | _ [                                                                                                    | ×                                               |
|-------------------------------|----------------------------------------------------------------------------------------------------|-----------------------------------------------------|----------------------------------------------------------|---------------|-------------------------------------------------------------------|----------------------------------------------------------------------------------------------------|-------------------------------------------------|
| Importquelle und Importsystem | - Allgemeine-Einst<br>Tausendertre                                                                                                    | ellungen<br>ennzeichen: N                           | Nachkommatrennzeich                                      | hen:          | Datumsformat:                                                     | •                                                                                                    |                                                 |
| Spalten zuordnen              | - Text-Einstellung                                                                                                    | en                                                  |                                                          |               |                                                                   |                                                                                                    |                                                 |
| Spalten anpassen              | Text-Einstellungen         Separator         Hat Separator         Tabstopp         Semikolon         Komma         Leerzeichen         Anderer |                                                     |                                                          |               |                                                                   |                                                                                                    |                                                 |
| Beschreibung                  | Dateivorschau<br>Umsatz<br>= Betrag in Cents<br>10000<br>2000<br>2100<br>9800<br>98000                                                          | SH<br>= Soll/Haben-Kennzei<br>S<br>H<br>S<br>S<br>H | SteuerKonto<br>= 10it Steuer:<br>orientiert)<br>54<br>78 | schlüssel (an | Konto = Konto<br>= Konto<br>10000<br>8201<br>3201<br>1200<br>1200 | KontoBezeichnung<br>= Kontobezeichnung<br>Debitor 0 (Konto)<br>Kreditor 0 (Konto)<br>Gutschrift (Konto)<br>Bank 1<br>Bank 1 | SteuerGe<br>= 10it St<br>orientiert<br>54<br>78 |
|                               |                                                                                                    |                                                     | Beenden                                                  | Zur           | ück Wei                                                           | ter 💾 Imp                                                                                                    | ortieren                                        |

Abb. 8: Aktelmporter | Importeinstellungen

Ist die Option HAT SEPARATOR nicht aktiv, kann mit Spalten festlegen die Spaltenlänge bzw. feste Breite der Importfelder festgelegt werden.

![](_page_9_Picture_0.jpeg)

![](_page_9_Picture_1.jpeg)

Abb. 9: Aktelmporter | Importeinstellungen | Dialog Spalten verwalten

| Schaltfläche | Beschreibung                                                                       |  |  |
|--------------|------------------------------------------------------------------------------------|--|--|
| Ð            | Neue Spalte hinzufügen - Spaltenname und Länge der Spalte erfassen.                |  |  |
| 9            | Spalte löschen - Spaltenname und Länge der Spalte wird aus der Zuordnung entfernt. |  |  |
|              | Spalte noch oben verschieben.                                                      |  |  |
|              | Spalte nach unten verschieben.                                                     |  |  |
| 0            | Spalte bearbeiten zum Ändern des Namens oder der Feldlänge.                        |  |  |

Hinweis: In der Dateivorschau können sie kontrollieren, ob die Spaltenlängen korrekt festgelegt sind.

![](_page_10_Picture_0.jpeg)

![](_page_10_Picture_1.jpeg)

# 2.3 Schritt Spalten zuordnen

In diesem Schritt ordnen sie die verfügbaren Felder den Spalten ihrer Datenquelle zu.

| AkteImporter                  |                                                                                                    |                                     |                                  |                              |                            |                  | -                                      | □ ×                              |
|-------------------------------|----------------------------------------------------------------------------------------------------|-------------------------------------|----------------------------------|------------------------------|----------------------------|------------------|----------------------------------------|----------------------------------|
| Importquelle und Importsystem | – Spalten zuordner                                                                                                    | 1                                   |                                  |                              |                            |                  |                                        |                                  |
|                               | Verfügbare Felde                                                                                                    | er:                                 |                                  |                              | Ausgewählte                | e Felder:        |                                        |                                  |
| Importeinstellungen           | Feldbezeichnung                                                                                                    |                                     |                                  |                              | Feldbezeich                | nung F           | ormat                                  |                                  |
|                               | ∡ <keine td="" zuore<=""><td>dnung&gt;</td><td><b></b></td><td></td><td>Betrag in Ce</td><td>ents N</td><td>Numerisch 🔺</td><td></td></keine>                   | dnung>                              | <b></b>                          |                              | Betrag in Ce               | ents N           | Numerisch 🔺                            |                                  |
| Spalten zuordnen              | <keine td="" z<=""><td>uordnung&gt;</td><td></td><td><math>\triangleleft</math></td><td>Soll/Haben-H</td><td>Ken A</td><td>Alphanumerisch</td><td></td></keine> | uordnung>                           |                                  | $\triangleleft$              | Soll/Haben-H               | Ken A            | Alphanumerisch                         |                                  |
|                               | ⊿ Umsatz*                                                                                                    |                                     |                                  |                              | 10it Steuers               | schlü N          | lumerisch                              |                                  |
| Spalten anpassen              | Betrag                                                                                                    |                                     |                                  |                              | Konto                      | N                | lumerisch                              |                                  |
|                               | Betrag in                                                                                                    | Cents                               |                                  |                              | Kontobezeio                | hnung A          | Alphanumerisch                         |                                  |
|                               | Betrag (n                                                                                                    | nit Soll/Haben-Kennzeichen)         |                                  |                              | 10it Steuers               | schlü N          | lumerisch                              |                                  |
|                               | Betrag in                                                                                                    | Cents (mit Soll/Haben-Kenn          |                                  |                              | Gegenkonto                 | ) N              | lumerisch                              |                                  |
|                               | Soll/Habe                                                                                                    | n-Kennzeichen                       |                                  |                              | Gegenkonto                 | bez A            | Alphanumerisch                         |                                  |
|                               | ▲ Berichtigung:<br>Desideties                                                                                                    | schlussel                           |                                  |                              | Belegdatum                 | D                | Datum                                  |                                  |
|                               | Etouerachlüg                                                                                                    | angsschlussel                       |                                  |                              | Beleg 1                    | A                | Alphanumerisch                         |                                  |
|                               | 10it Steu                                                                                                    | sei<br>erschlüssel (am Genenkonto   |                                  |                              | Beleg 2                    | A                | Alphanumerisch                         |                                  |
|                               | 10it Steu                                                                                                    | 10it Steuerschlüssel (am Gegenkonto |                                  |                              | 10it Steuers               | schlü N          | lumerisch                              |                                  |
|                               | Datev St                                                                                                    | euerschlüssel                       |                                  |                              | Skontobetra                | ag in A          | Alphanumerisch                         |                                  |
|                               | 10it Steu                                                                                                    | erschlüssel (Skonto)                | -                                |                              | Buchungste                 | xt A             | Alphanumerisch 👻                       |                                  |
| Beschreibung                  | Dateivorschau                                                                                                    |                                     |                                  |                              |                            |                  |                                        |                                  |
|                               | Umsatz<br>= Betrag in Cents                                                                                                    | SH<br>= Soll/Haben-Kennzeichen      | SteuerK<br>= 10it S<br>orientier | ionto<br>teuerschlüss<br>rt) | el <mark>(</mark> am Konto | Konto<br>= Konto | KontoBezeichnung<br>= Kontobezeichnung | SteuerG<br>= 10it S<br>orientier |
|                               | 10000                                                                                                    | S                                   |                                  |                              |                            | 10000            | Debitor 0 (Konto)                      | 54                               |
|                               | 100000                                                                                                    | н                                   |                                  |                              |                            | 70000            | Kreditor 0 (Konto)                     | 78                               |
|                               | 2000                                                                                                    | S                                   | 54                               |                              |                            | 8201             | Gutschrift (Konto)                     |                                  |
|                               | 2100                                                                                                    | Н                                   | 78                               |                              |                            | 3201             | Gutschrift (Konto)                     |                                  |
|                               | 9800                                                                                                    | S                                   |                                  |                              |                            | 1200             | Bank 1                                 |                                  |
|                               | 98000                                                                                                    | Н                                   |                                  |                              |                            | 1200             | Bank 1                                 |                                  |
|                               | 4                                                                                                    |                                     |                                  |                              |                            |                  |                                        | Þ                                |
|                               |                                                                                                    |                                     | Bee                              | enden                        | Zurück                     | Wei              | iter 💾 Im                              | portieren                        |

Abb. 11: AkteImporter | Spalten zuordnen

#### Vorgehensweise

Der erste Eintrag der Liste "Ausgewählte Felder" wird er ersten Spalte der Quelldatei zugeordnet. Der zweite Eintrag der zweiten Spalte usw..

Um der Liste "Ausgewählte Felder" einen Eintrag hinzuzufügen muss aus der Liste "Verfügbare Felder" ein Eintrag ausgewählt werden. Dieser wird dann per Doppelklick oder per Klick auf 🕨 hinzugefügt.

Kann einer Spalte kein Feld zugeordnet werden, dann wählen sie für diese Spalte <Keine Zuordnung> aus.

| Schaltfläche | Beschreibung           |
|--------------|------------------------|
|              | Feld hinzufügen        |
|              | Feld entfernen         |
|              | Alle Felder hinzufügen |
|              | Alle Felder entfernen  |

![](_page_11_Picture_0.jpeg)

![](_page_11_Picture_1.jpeg)

| Schaltfläche | Beschreibung    |
|--------------|-----------------|
|              | Feld nach oben  |
|              | Feld nach unten |

In der DATEIVORSCHAU werden die Zuordnungen in der ersten Zeile (Überschriftenzeile) nach der Zuordnung angezeigt.

In der Liste der verfügbaren Felder sind Pflichtfelder durch \* kenntlich gemacht. Werden diese Felder nicht zugeordnet, gibt es Meldungen beim Konvertieren. Sind alle Pflichtfelder zugeordnet, ist ein Importieren bzw. Konvertieren in der Regel möglich.

![](_page_12_Picture_0.jpeg)

# 2.4 Schritt Spalten anpassen

Im Schritt SPALTEN ANPASSEN können den ausgewählten Feldern Eigenschaften zugeordnet werden. Geöffnet wird der Dialog mit den Einstellungen mit Klick auf 🛄.

|                               | – Spalten anpasser          | n                              |                       |                                 |                  |                                        |                  |
|-------------------------------|-----------------------------|--------------------------------|-----------------------|---------------------------------|------------------|----------------------------------------|------------------|
| Importquelle und Importsystem | Name                        |                                |                       | Format                          |                  |                                        |                  |
|                               | Betrag in Cents             |                                |                       | Numerisch                       |                  |                                        |                  |
| Importeinstellungen           | Soll/Haben-Kennze           | eichen                         |                       | Alphanumerisch                  |                  |                                        |                  |
|                               | 10it Steuerschlüss          | el (am Konto orientiert)       |                       | Numerisch                       |                  |                                        |                  |
| Spalten zuordnen              | Konto                       |                                |                       | Numerisch                       |                  |                                        |                  |
|                               | Kontobezeichnung            | ]                              |                       | Alphanumerisch                  |                  |                                        |                  |
| Spalten anpassen              | 10it Steuerschlüss          | el (am Gegenkonto orientier    | t)                    | Numerisch                       |                  |                                        |                  |
|                               | Gegenkonto                  |                                |                       | Numerisch                       |                  |                                        |                  |
|                               | Gegenkontobezeid            | chnung                         |                       | Alphanumerisch                  |                  |                                        |                  |
|                               | Belegdatum                  |                                |                       | Datum                           |                  |                                        |                  |
|                               | Beleg 1                     |                                |                       | Alphanumerisch                  |                  |                                        |                  |
|                               | Beleg 2                     |                                |                       | Alphanumerisch                  |                  |                                        |                  |
|                               | 10it Steuerschlüss          | el (Skonto)                    |                       | Numerisch                       |                  |                                        |                  |
|                               | Skontobetrag in C           | ents                           |                       | Alphanumerisch                  |                  |                                        |                  |
|                               | Buchungstext                |                                |                       | Alphanumerisch                  |                  |                                        |                  |
|                               | Fälligkeitsdatum            |                                |                       | Datum                           |                  |                                        |                  |
|                               | USt-IdNr                    |                                |                       | Alphanumerisch                  |                  |                                        |                  |
|                               | Umsatz<br>= Betrag in Cents | SH<br>= Soll/Haben-Kennzeichen | SteuerKo<br>= 10it St | onto<br>euerschlüssel (am Konto | Konto<br>= Konto | KontoBezeichnung<br>= Kontobezeichnung | Steuer<br>= 10it |
|                               | 10000                       | c .                            | orientier             | 9                               | 10000            | Dobitor () (Kapta)                     | orient           |
|                               | 10000                       | 5                              |                       |                                 | 70000            | Kreditor 0 (Konto)                     | 79               |
|                               | 2000                        | c                              | 54                    |                                 | 8201             | Gutschrift (Konto)                     | 70               |
|                               | 2000                        | ч                              | 78                    |                                 | 3201             | Gutschrift (Konto)                     |                  |
|                               | 9800                        | s                              | 70                    |                                 | 1200             | Bank 1                                 |                  |
|                               | 98000                       | н                              |                       |                                 | 1200             | Bank 1                                 |                  |
|                               |                             |                                |                       |                                 |                  |                                        |                  |
|                               |                             |                                | Dee                   | adaa Turiida                    | 14/-5            |                                        |                  |
|                               |                             |                                | beel                  |                                 | wei              |                                        | oruerer          |
| Db. 12: Aktelmporter   Sp     | ALTEN ANPASSEN              |                                |                       |                                 |                  |                                        |                  |
| Spaltenzuordnungen –          |                             | •                              |                       |                                 |                  |                                        |                  |
|                               |                             |                                |                       |                                 |                  |                                        |                  |
| Beschreibung                  | Wert                        |                                |                       |                                 |                  |                                        |                  |

Abbrechen Abb. 13: Beispiel Soll/Haben-Kennzeichen

s

OK

Kennzeichen für Soll

![](_page_13_Picture_0.jpeg)

![](_page_13_Picture_1.jpeg)

| Spaltenzuordnungen –                                 | □ ×     |
|------------------------------------------------------|---------|
| Beschreibung                                         | Wert    |
| Kennzeichen für kein Storno                          | 0.1,5,9 |
| Kennzeichen für Stornobuchung                        | 2,3,6,7 |
| Kennzeichen für Aufhebung Steuerautomatik            | 4       |
| Kennzeichen für Storno mit Aufhebung Steuerautomatik | 8       |
| Kennzelenen nar Storno mit Aumeoung Stederautomatik  | 0       |
|                                                      |         |
| Abbrechen                                            | ОК      |

Abb. 14: BEISPIEL BERICHTIGUNGSSCHLÜSSEL

### 2.5 Konvertieren / Importieren

#### 2.5.1 Importieren

Wird das Programm aus der Buchungsliste heraus gestartet, dann können mit Importieren die Buchungen für den Mandanten übernommen werden.

![](_page_13_Picture_7.jpeg)

Wenn zum Beispiel Buchungsdaten monatlich übernommen werden sollen, dann kann mit IMPORTSYSTEM BEREITSTELLEN dieses als Eintrag im Dialog BUCHUNGEN IMPORTIEREN bereit gestellt werden. In diesem Falle wählen sie lediglich die zu importierende Datenquelle mit Buchungen aus und importieren dann direkt (weitere Informationen).

#### 2.5.2 Konvertieren

Das Konvertieren der Datenquelle erstellt eine für die Akte bzw. SBS Rewe neo® lesbare Datei, die importiert werden kann.

Konvertieren

#### Fehlerhinweise

Wenn nicht alle Pflichtfelder zugewiesen sind, weist eine Meldung auf die fehlenden Feldzuordnungen hin.

| Fehler | x                                                                                                    |
|--------|----------------------------------------------------------------------------------------------------|
| 8      | Es wurden nicht alle benötigten Spalten zugeordnet !<br>Bitte ordnen Sie Spalten aus folgenden Gruppen zu :<br>- Betrag<br>- 10it<br>- Beleg |
|        | <u></u> K                                                                                                    |

Abb. 15: MELDUNG FEHLER

Wird eine Ausgabedatei erstellt, erscheint der Dialog SPEICHERN UNTER. Folgende Bezeichnungen werden vorgeschlagen:

- Buchung\_000.mta für Buchungen im tse:nit/cs:Plus Austauschformat •
- BA Mutli Banking 21116 1203.txt UmsatzTXT in txt Format •

![](_page_13_Picture_19.jpeg)

Abb. 16: Meldung Konvertierung Abgeschlossen

![](_page_14_Picture_0.jpeg)

# 3 Feldbeschreibungen

Beschreibung der Felder für die Importsysteme BUCHUNGEN und BANKUMSÄTZE.

## 3.1 Buchungen

#### 3.1.1 Hinweise und Voraussetzungen für den Import von Buchungen mit dem Aktelmporter

- Mehrzeilige Buchungssätze sind nicht möglich. Die Importquelle muss in tabellarischen Form als Textdatei (z. B.: \*.csv;\*.txt, \*.xls, \*.xlsx) vorliegen.
- Als Währung ist immer Euro vorbesetzt (pbyDefaultWaehrung=1). Devisenbuchhaltung ist nicht möglich.
- Postensperre/Buchungstext Offener Posten/Belegdatum Offener Posten/Beleg 2 (OP-Nummer)/abweichende Versteuerungsart werden nicht unterstützt.
- Angaben zu Fälligkeiten (Fälligkeit und Skonto-% und Datum/Tage)/Valutadatum/ SEPA-Mandatsreferenz werden später realisiert.
- Buchungskreise werden beim Import in der Buchungsliste eingestellt.
- Kostenaufteilung nicht möglich.

![](_page_14_Picture_12.jpeg)

Wenn die Importquelle nicht mit dem AkteImporter in die Akte importiert werden kann, bietet der txtImport mit seinen erweiterten Möglichkeiten die Alternative.

#### 3.1.2 Felder in Aktelmporter und MetaFile (\*.mta)

Die Konvertierung einer Datenquelle erzeugt ein Metafile. Diese Datei kann in die Buchungsliste übernommen werden. Beim Import in der Buchungsliste wird eine MetaFile erzeugt, welches aber nach Abschluss des Importvorganges direkt gelöscht wird.

| Aktelmporter Felder                                   | MetaFile Felder       | Тур | Bemerkung                                                                                                    |
|-------------------------------------------------------|-----------------------|-----|----------------------------------------------------------------------------------------------------|
| <keine zuordnung=""></keine>                          |                       |     |                                                                                                    |
| - <keine zuordnung=""></keine>                        |                       |     | Platzhalter, wenn kein Feld zugeordnet werden kann                                                                                                    |
| Umsatz*                                               |                       |     | Pflichtangabe                                                                                                    |
| - Betrag                                              | pcBetrag<br>(pbHaben) | N   | Buchungsbetrag (Brutto) in EUR<br>(pbyErfassung=1) - immer positiv<br>Buchungsbetrag setzt pbHaben auf false                                                                        |
| - Betrag in Cents                                     | pcBetrag<br>(pbHaben) | N   | Buchungsbetrag in Cents ausgewiesen<br>Der Buchungsbetrag setzt pbHaben auf<br>false                                                                                                |
| - Betrag (mit Soll/Haben-<br>Kennzeichen)             | pcBetrag<br>(pbHaben) | A   | Buchungsbetrag mit inkludiertem<br>Soll/Haben Kennzeichen. Hiermit<br>werden Konto und Gegenkonto<br>beeinflusst. pbHaben wird entsprechend<br>der Definition gesetzt.              |
| - Betrag in Cents (mit<br>Soll/Haben-<br>Kennzeichen) | pcBetrag<br>(pbHaben) | A   | Buchungsbetrag in Cents ausgewiesen<br>mit inkludiertem Soll/Haben<br>Kennzeichen. Hiermit werden Konto und<br>Gegenkonto beeinflusst. Setzt pbHaben<br>entsprechend der Definition |

![](_page_15_Picture_0.jpeg)

![](_page_15_Picture_1.jpeg)

![](_page_15_Picture_2.jpeg)

| - Soll/Haben-<br>Kennzeichen                                                | pbHaben                                                    | A        | Soll/Haben Kennzeichen. Hiermit<br>werden Konto und Gegenkonto<br>beeinflusst. Setzt pbHaben<br>entsprechend der Definition                                           |
|-----------------------------------------------------------------------------|------------------------------------------------------------|----------|----------------------------------------------------------------------------------------------------|
| Berichtigungsschlüssel                                                      |                                                            |          |                                                                                                    |
| - Berichtigungsschlüssel                                                    | pbyStorno<br>(pbHaben)                                     | N        | Wird durch Definition festgelegt:<br>pbHaben wird getauscht, wenn<br>pbyStorno = 2 (wenn 1 => 0, wenn 0 =><br>1)                                                      |
| Steuerschlüssel                                                             |                                                            |          |                                                                                                    |
| <ul> <li>10it Steuerschlüssel<br/>(am Gegenkonto<br/>orientiert)</li> </ul> | plStschlNr_Haben<br>plStschlNr_Soll                        | N        | Belegt den Steuerschlüssel im Haben<br>oder Soll für das Gegenkonto                                                                                                   |
| - 10it Steuerschlüssel                                                      | plStschlNr_Haben                                           | Ν        | Belegt den Steuerschlüssel im Haben                                                                                                    |
| (am Konto orientiert)                                                       | plStschlNr_Soll                                            |          | oder Soll für das Konto                                                                                                    |
| - Datev Steuerschlüssel                                                     | pbyStorno<br>plDatevStschlNr_Soll<br>plDatevStschlNr_Haben | N        | Belegt sowohl Berichtigungsschlüssel als<br>auch Steuerschlüssel. Zuordnung erfolgt<br>dann nach Datev-Logik.                                                         |
| - 10it Steuerschlüssel                                                      | plStSchlNrSkonto                                           | Ν        |                                                                                                    |
| (Skonto)                                                                    |                                                            |          |                                                                                                    |
| Konten**                                                                    |                                                            |          | Korrespondierende Konten sind<br>Pflichtangabe: Konto und Gegen-konto<br>oder Soll- und Habenkonto                                                                    |
| - Konto                                                                     | plSkNr_Haben<br>plSkNr_Soll                                | N        | Werden entsprechend pbHaben gesetzt                                                                                                    |
| - Gegenkonto                                                                | plSkNr_Haben<br>plSkNr_Soll                                | N        | Werden entsprechend pbHaben gesetzt.                                                                                                    |
| - Sollkonto                                                                 | plSkNr_Haben<br>plSkNr_Soll                                | N        | Werden entsprechend pbHaben gesetzt.<br>Wenn kein S/H - KZ, dann immer<br>plSkNr_Soll                                                                                 |
| - Habenkonto                                                                | plSkNr_Haben<br>plSkNr_Soll                                | N        | Werden entsprechend pbHaben gesetzt.<br>Wenn kein S/H - KZ, dann immer<br>plSkNr_Haben.                                                                               |
| Kontenbezeichnung                                                           |                                                            |          |                                                                                                    |
| - Kontobezeichnung                                                          | psSkBez_Haben<br>psSkBez_Soll                              | А        | Werden entsprechend pbHaben gesetzt                                                                                                    |
| <ul> <li>Gegenkonto-<br/>bezeichnung</li> </ul>                             | psSkBez_Haben<br>psSkBez_Soll                              | A        | Werden entsprechend pbHaben gesetzt                                                                                                    |
| - Sollkontobezeichnung                                                      | psSkBez_Haben<br>psSkBez_Soll                              | A        | Werden entsprechend pbHaben gesetzt.<br>Wenn kein S/H - KZ, dann immer<br>psSkBez_Soll                                                                                |
| - Habenkontobe-<br>zeichnung                                                | psSkBez_Haben<br>psSkBez_Soll                              | A        | Werden entsprechend pbHaben gesetzt.<br>Wenn kein S/H - KZ, dann immer                                                                                                |
|                                                                             |                                                            |          | psSkBez_Haben                                                                                                    |
| Buchungstext                                                                |                                                            | <u> </u> |                                                                                                    |
| - Buchungstext                                                              | pslext                                                     | A        | Dílichte age he                                                                                                    |
| Belegdatum"                                                                 | n dt Datuma Dalari                                         | <u> </u> | Priichtangade                                                                                                    |
| - Belegdatum                                                                | potDatum_Beleg                                             | D        | Belegdatum                                                                                                    |
| Beleg"                                                                      |                                                            | •        | Deleg 1 (Deleg Nummer)                                                                                                    |
| - Deleg I                                                                   | pspelleg I                                                 | A        | Deleg 1 (Deleg-Nummer)                                                                                                    |
| - beleg Z                                                                   | рівеїед                                                    | A        | beleg 2 (OP-Nummer) alphanumerisch,<br>höchstens 21-stellig<br>Erlaubt sind Ziffern 0-9, Buchstaben a-z<br>bzw. A-Z, Umlaute und die<br>Sonderzeichen β :\$%β/()=-+#* |
| - Beleg 1 = Beleg 2                                                         | psBeleg1 und psBeleg2                                      | Α        | Feld wird Beleg 1 und 2 zugeordnet                                                                                                    |

![](_page_16_Picture_0.jpeg)

![](_page_16_Picture_1.jpeg)

![](_page_16_Picture_2.jpeg)

#### \* = Pflichtfeld

A = alphanumerisch; N = numerisch; D = Datum TT.MM.JJJJ

![](_page_17_Picture_0.jpeg)

![](_page_17_Picture_1.jpeg)

Abb. 17: Editor mit geöffneter mta Datei (Metafile)

Der Kopf des Metafiles enthält die folgenden Angaben:

| Property                                            | Beschreibung                                                                                                 |
|-----------------------------------------------------|----------------------------------------------------------------------------------------------------|
| ExportedSystem                                      | Herkunftssystem der Daten AkteImporter                                                                       |
| LangVer                                             | Genutzte Sprachversion des Metafile; die hier angegebenen Beispiele<br>nutzen die Version 3.00               |
| WorkstationID                                       | Nummer zur Identifikation der Workstation, an der der Export vorgenommen wurde. I.d.R. genügt die Angabe 0.  |
| Comment                                             | Hier können Sie einen kurzen Text einfügen.                                                                  |
| <block,26.07.99<br>08:49:19&gt;</block,26.07.99<br> | Kennzeichnung des Auslagerungsblocks, Erstelldatum Erstellzeit<br>Je Metadatei ist nur ein Block zugelassen. |

Vorbelegt sind in der Metadatei folgende Felder:

| Property           | Beschreibung                                                                                                    |
|--------------------|----------------------------------------------------------------------------------------------------|
| plManNr            | 0 ist Standard                                                                                                    |
| pbyDefaultWaehrung | <ul> <li>1 = Alle Buchungssätze werden in EUR gebucht (Wert ist der<br/>Standard).</li> </ul>                                                                                                    |
| pdtBuchzeitraum    | Datum Buchungszeitraum (enthält Kalendermonat / Kalenderjahr der<br>Buchung).<br>Der Buchungszeitraum (TT.MM.JJ) ist immer eine Datumsangabe und<br>beinhaltet den 1. des wirklichen Buchungszeitraumes laut Kalender. |
| plStrukturForm     | • 0 = Buchungssätze                                                                                                    |
| pbAutoFolgebuchung | True = mit Folgebuchung (Wert ist der Standard)<br>Hinweis: Die Import-Option Folgebuchungen aktiviert oder deaktiviert<br>diese Einstellung während des Imports (siehe Abb. 18: Buchungen<br>importieren   Optionen). |

![](_page_18_Picture_0.jpeg)

Property

![](_page_18_Picture_1.jpeg)

| pbFolgebuchungUSt  | Wird nur berücksichtigt, wenn pbAutoFolgebuchung=True ist.                                                                                                    |
|--------------------|----------------------------------------------------------------------------------------------------|
|                    | • True = Folgebuchungen für USt (Istverst. und EG-Erwerb) werden automatisch erzeugt (Wert ist der Standard).                                                                         |
| pbFolgebuchungAllg | <ul> <li>Wird nur berücksichtigt, wenn pbAutoFolgebuchung=True ist.</li> <li>True = tse:nit   cs:Plus - Folgebuchungen werden automatisch erzeugt (Wert ist der Standard).</li> </ul> |
| pbSkNeuohneAbfrage | True = Nicht dokumentiert                                                                                                    |

Vorbelegt sind für den Buchungssatz im MetaFile folgende Felder:

| pbHaben      | <ul> <li>Kennzeichen Habenbuchung für DATEV-Logik</li> <li>True = Habenbuchung (Betragseingabe "-")<br/>Gegenkonto=Soll; Konto=Haben</li> <li>False = Sollbuchung (Betragseingabe "+")<br/>Gegenkonto=Haben; Konto=Soll</li> </ul> |
|--------------|----------------------------------------------------------------------------------------------------|
| pbyErfassung | • 1 = pcBetrag in Euro (Wert ist der Standard).                                                                                                    |

| Solutionen                                                                        | < |
|-----------------------------------------------------------------------------------|---|
| Buchungen Protokolle                                                              |   |
| Buchungen<br>Beleg2-Pflicht bei Rechnungen und Gutschriften                       |   |
| Vortragsbuchungen                                                                 |   |
| <ul> <li>Offenen Posten erzeugen</li> <li>ohne Offene Posten</li> </ul>           |   |
| Offene Posten<br>Ausgleich-Informationen berücksichtigen<br>Mahndaten importieren |   |
| Kostenrechnung                                                                    |   |
| fehlende Kostenstellen anlegen                                                    |   |
| Kontenrahmen                                                                      |   |
| mit Kontenkonvertierung                                                           |   |
| Folgebuchungen                                                                    |   |
| keine automatischen Folgebuchungen erzeugen                                       |   |
|                                                                                   |   |
|                                                                                   |   |
| OK Abbrechen 🥑                                                                    | ' |

Abb. 18: Buchungen importieren | Optionen

![](_page_19_Picture_0.jpeg)

### 3.2 Bankumsätze

Vorschlag für den Dateinamen: BA\_Mutli\_Banking\_TTMMJJ\_hhmm.txt

#### Feldtrenner \

| Feldnr. | Тур | Bezeichnung             | Abweichende Feldbezeichnung |
|---------|-----|-------------------------|-----------------------------|
| 1       | А   | Bankleitzahl            |                             |
| 2       | А   | Kontonummer             |                             |
| 3       | Ν   | Auszugsnummer           |                             |
| 4       | D   | Valuta (Auszugsdatum)   |                             |
| 5       | Ν   | Primanota               |                             |
| 6       | А   | VWZ Zeile 1             | Verwendungszweck (Zeile 1)  |
| 7       | Α   | Buchungstext            |                             |
| 8       | Ν   | (LEER)                  |                             |
| 9       | Α   | Textschlüssel           |                             |
| 10      | Α   | Kundenref./Schecknummer |                             |
| 11      | Ν   | Betrag                  |                             |
| 12      | Ν   | (LEER)                  |                             |
| 13      | Ν   | Anzahl Umsätze          |                             |
| 14      | D   | Buchungstag             |                             |
| 15      | А   | (LEER)                  |                             |
| 16      | Α   | (LEER)                  |                             |
| 17      | А   | VWZ 2                   | Verwendungszweck (Zeile 2)  |
| 18      | А   | VWZ 3                   | Verwendungszweck (Zeile 3)  |
| 19      | А   | VWZ 4                   | Verwendungszweck (Zeile 4)  |
| 20      | А   | VWZ 5                   | Verwendungszweck (Zeile 5)  |
| 21      | А   | VWZ 6                   | Verwendungszweck (Zeile 6)  |
| 22      | А   | VWZ 7                   | Verwendungszweck (Zeile 7)  |
| 23      | Α   | VWZ 8                   | Verwendungszweck (Zeile 8)  |
| 24      | Α   | VWZ 9                   | Verwendungszweck (Zeile 9)  |
| 25      | А   | VWZ 10                  | Verwendungszweck (Zeile 10) |
| 26      | Α   | VWZ 11                  | Verwendungszweck (Zeile 11) |
| 27      | Α   | VWZ 12                  | Verwendungszweck (Zeile 12) |
| 28      | Α   | VWZ 13                  | Verwendungszweck (Zeile 13) |
| 29      | А   | VWZ 14                  | Verwendungszweck (Zeile 14) |
| 30      | А   | Auftraggeberzeile 1     |                             |
| 31      | А   | Auftraggeberzeile 2     |                             |
| 32      | А   | AG Bankleitzahl         |                             |
| 33      | А   | AG Kontonummer          |                             |
| 34      | А   | GVC                     |                             |
| 35      | А   | (LEER)                  |                             |
| 36      | Α   | IBAN                    |                             |

A = alphanumerisch; N = numerisch; D = Datum TT.MM.JJJJ

#### Beispieldatei Umsatz.txt:

70000997\1000111131\1\20.02.2017\9038\LASTSCHR. RG 11223344\LASTSCHR.\\05000\\-

![](_page_20_Picture_0.jpeg)

# 4 Hinweise zur Durchführung

### 4.1 Datum in Exceldateien im xlsx Format

Das Datum in Exceldateien im xlsx Format wird mit Uhrzeit ("01.04.2017 00:00:00") eingelesen. Im Schritt IMPORTEINSTELLUNGEN ist das Datumformat dd.MM.yyyy einzustellen. Wenn im Schritt SPALTEN ZUORDNEN das Feld BELEGDATUM zugeordnet wird, dann wird die Uhrzeit entfernt. Eine Konvertierung ist somit direkt möglich.